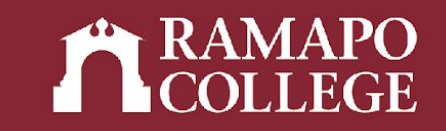

## How to withdraw from a Class in Web Self-Service

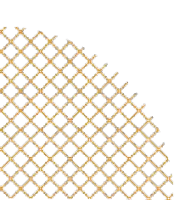

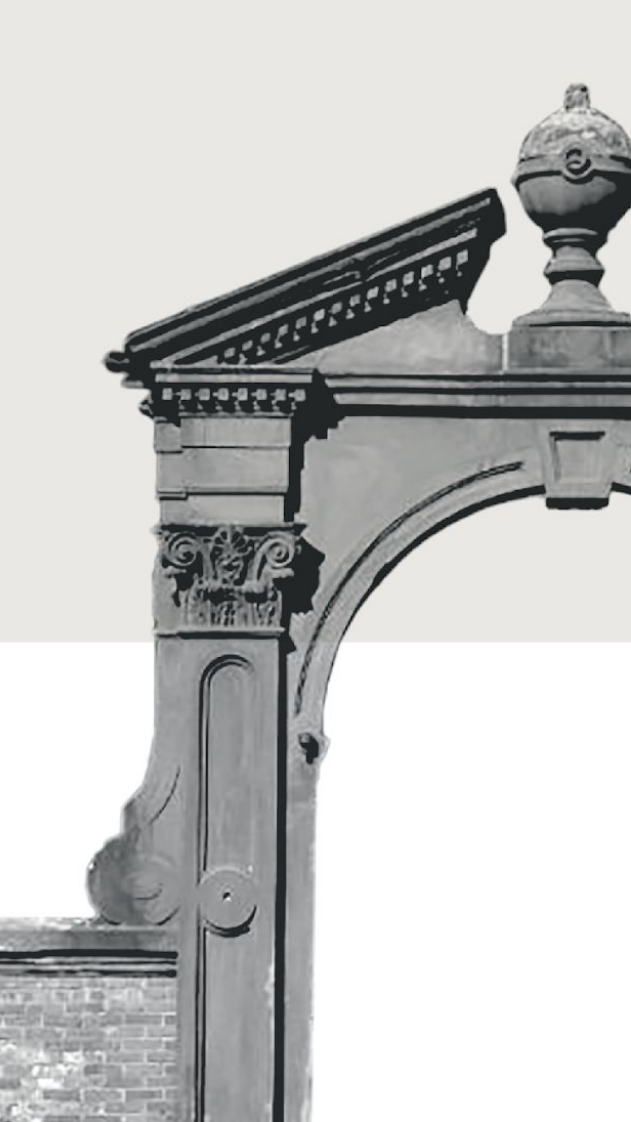

# Please note the following important information:

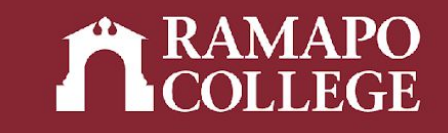

Please note details related to WITHDRAWING from a course:

- Dates related to withdrawing can be found on the <u>academic calendar</u>.
- A student who decides to WITHDRAW from a course after the 50% refund period (but no later than the last day to withdraw from a course) may do so on Web Self-Service. Students with HOLDS may visit the Office of the Registrar for assistance with dropping courses. Once the withdrawal is processed, both student and instructor will receive notification that the student has been withdrawn from the course.
  Withdrawn courses appear on a transcript as a grade of "W"; this shows that you attempted the course, but not completed it.

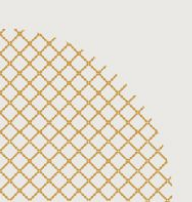

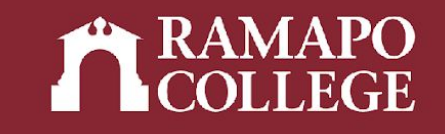

### Log in to Web Self-Service

- → Go to web.ramapo.edu
- → Click on Web Self-Service
- → Click Enter Secure Area
- → Sign in with your username and password

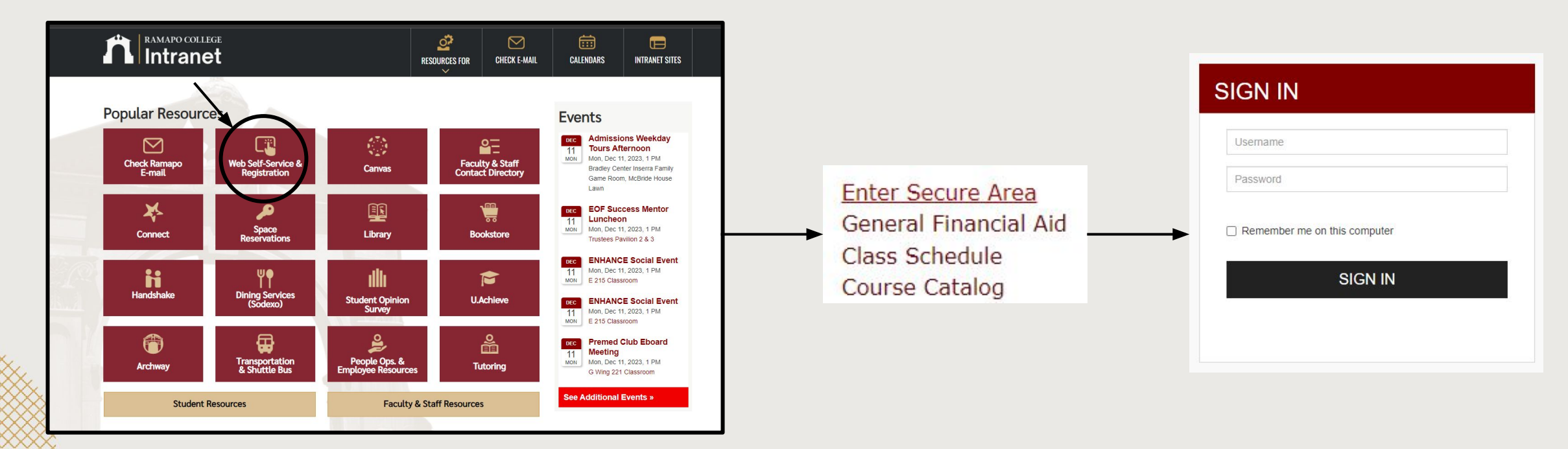

#### Access Registration on Web Self-Service

- → Click on Student Services & Financial Aid
- → Click on Registration

| Search                                           | Go                                                   |
|--------------------------------------------------|------------------------------------------------------|
| Student :                                        | Services & Financial Aid                             |
| Student Registrati                               | tion                                                 |
| Plan ahead, view catalog,                        | view registration status and register for classes.   |
| Student Records<br>View your profile; Degree     | e Evaluation, Academic Transcript, Account Info      |
| Financial Aid Dash<br>Financial Aid Dashboard    | hboard                                               |
| Waivers and Surve                                | reys                                                 |
| Enrollment Verifica<br>Provided through the Nati | ation<br>tional Student Clearinghouse Secure Website |
| Online N1 Transit 9                              | Student Pass Enroll                                  |
| ormine no memore e                               |                                                      |

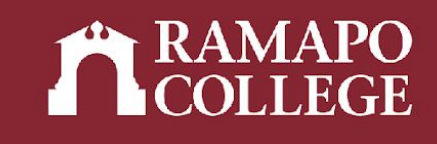

|   | Main Menu                                                                                                    |
|---|----------------------------------------------------------------------------------------------------|
| ~ | Personal Information<br>Undate contact information; review name or social security number change information; Change your PIN.<br>Student Services & Financial Aid                                |
|   | Register, View your academic records: Assessment Summary,Make a Payment, Payment Plan; Financial Aid<br>Employee<br>Time sheets, time off, benefits, leave or job data, paystubs, W2 and W4 data. |

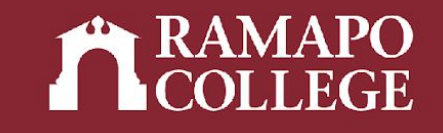

## **Viewing Current Classes**

#### → Click on register for classes

| Registration   |                                                                                                    |         |                                                                                                    |
|----------------|----------------------------------------------------------------------------------------------------|---------|----------------------------------------------------------------------------------------------------|
| What would you | like to do?                                                                                                    |         |                                                                                                    |
| View r         | are for Registration<br>registration status, update student term data, and complete pre-registration requirements. |         | Register for Classes<br>Search and register for your classes. You can also view and manage your schedule. |
| Brow           | <u>use Classes</u><br>ng for classes? In this section you can browse classes you find interesting.                 | <u></u> | <u>View Registration Information</u><br>View your past schedules and your ungraded classes.               |
| Brow           | <u>rse Course Catalog</u><br>up basic course information like subject, course and description.                     |         |                                                                                                    |
|                |                                                                                                    |         |                                                                                                    |

→ Select appropriate term \_

| How v     | vould you like to search | ? |
|-----------|--------------------------|---|
| Term      | O Date Range             |   |
| elect a T | erm for Class Search     |   |
| Select a  | term                     | * |
| Select a  | term                     |   |

Continue

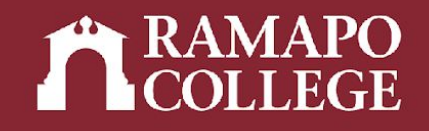

#### **Viewing Current Classes**

→ Current class registration will be listed in the lower right panel

| Student • Regist                             | ration •           | <u>Select a Ter</u> | <u>m</u> • Regis | ter for Clas | ses     |          |   |                                          |                            |              |       |            |        |        |    |  |
|----------------------------------------------|--------------------|---------------------|------------------|--------------|---------|----------|---|------------------------------------------|----------------------------|--------------|-------|------------|--------|--------|----|--|
| Register for Class                           | ses                |                     |                  |              |         |          |   |                                          | $\backslash$               |              |       |            |        |        |    |  |
| Find Classes Enter CR                        | Ns Schedul         | e and Options       |                  |              |         |          |   |                                          |                            |              |       |            |        |        |    |  |
| Enter Your Search Crite<br>Term: Spring 2023 | ria 🕕              |                     |                  |              |         |          |   |                                          |                            |              |       |            |        |        |    |  |
| Subject Course Number                        |                    |                     |                  |              |         |          |   |                                          | ```                        |              |       |            |        |        | L  |  |
|                                              |                    |                     |                  |              |         |          |   |                                          |                            | $\mathbf{X}$ |       |            |        |        | L  |  |
|                                              | Keyword            |                     |                  |              |         |          |   |                                          |                            |              |       |            |        |        | L  |  |
|                                              |                    | Search <u>C</u>     | lear + Advance   | ed Search    |         |          |   |                                          |                            |              |       |            |        |        |    |  |
| Schedule                                     | 🛱 Schedule Details |                     |                  |              |         |          |   |                                          | Summary  Tuition and Fees  |              |       |            |        |        |    |  |
| Class Schedule for Spring 202                | 3                  |                     |                  |              |         |          |   | Title                                    | Details                    | Hours        | CRN   | Status     | Action |        | ф. |  |
| Sunday<br>6am                                | Monday             | Tuesday             | Wednesday        | Thursday     | Friday  | Saturday | - | HISTORY MATTERS                          | HIST 150, 01               | 4            | 21160 | Registered | None   | •      |    |  |
| 7am                                          |                    |                     |                  |              |         |          |   | INTRO TO ANTHROPOLOGY                    | ANTH 102, 01               | 4            | 20245 | Registered | None   | ¥      |    |  |
| 8am                                          |                    |                     |                  |              |         |          |   | ,                                        |                            |              |       |            |        |        |    |  |
| 9am                                          |                    |                     |                  |              |         |          |   |                                          |                            |              |       |            |        |        |    |  |
| 10am                                         |                    | HISTORY             |                  |              | HISTORY |          | - | Total Hours   Registered: 8   Billing: 8 | 8   CEU: 0   Min: 0   Max: | 999,999.999  |       |            |        |        |    |  |
| Panels -                                     |                    |                     |                  |              |         |          |   |                                          |                            |              |       |            |        | Submit |    |  |

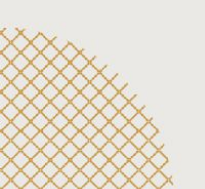

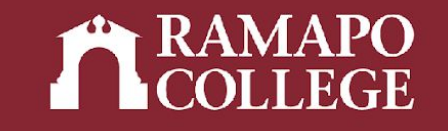

#### **Selecting course to withdraw:**

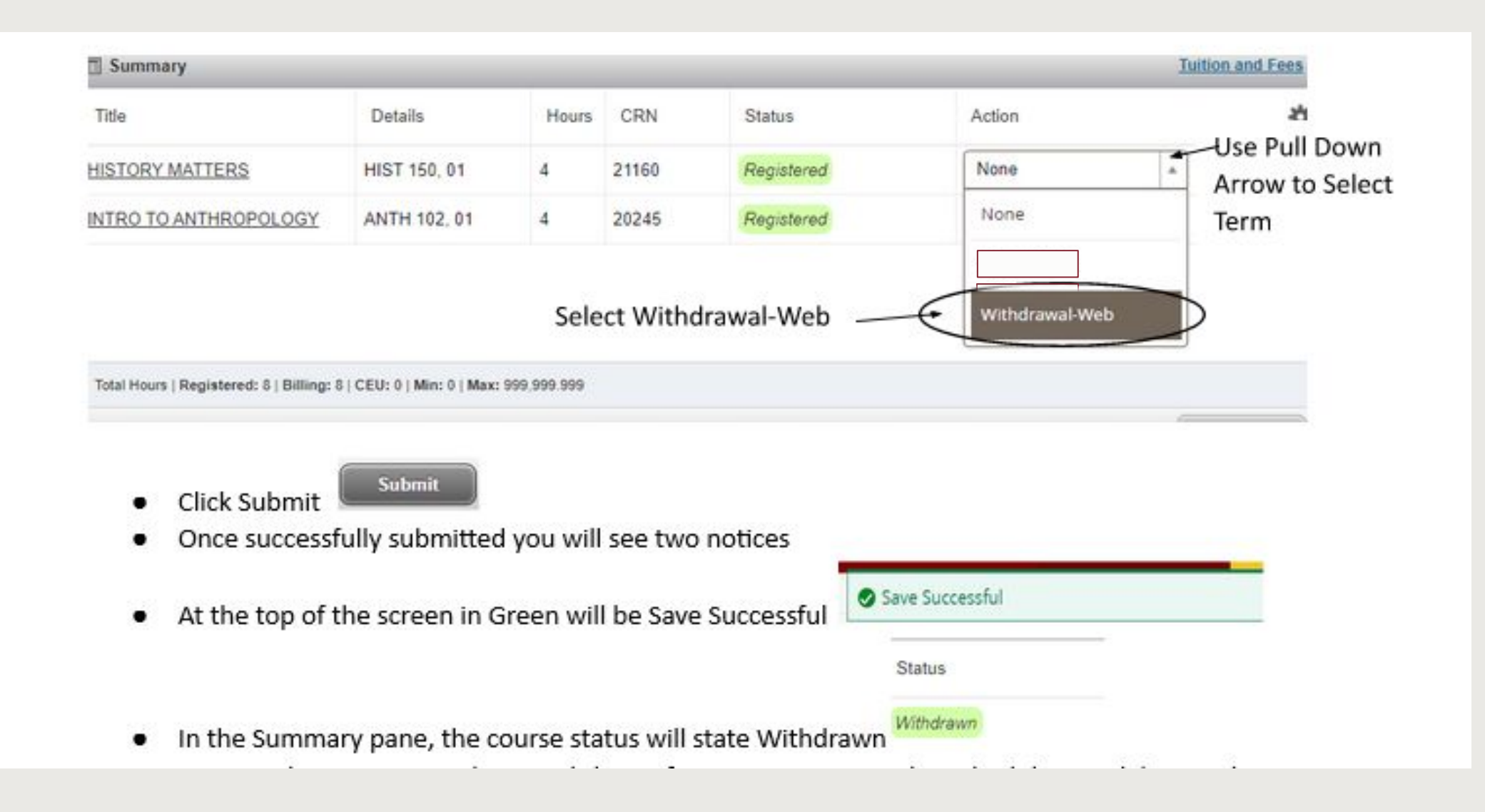